# Word 2016

#### Fiche-outil n° 40

cterrier.com

# Publipostage papier : Excel - Word

page 58

- Nous privilégions les publipostages à partir de bases de données conçues sous Excel ou Access car ces logiciels sont performants dans la gestion des listes de données que Word.
- Paramétrer le convertisseur des formats date et codes postaux
  - Onglet : Fichier Options
  - Cliquer dans le volet gauche : Options avancées
  - Faire défiler le volet droit jusqu'à ce que la zone : Général soit visible
  - Activer la case : Confirmer la conversion du format de fichier lors de l'ouverture
  - Cliquer : OK
- Ouvrir le document qui servira de matrice lettre type

## **1. CREER LA MATRICE**

- Cliquer l'onglet : Publipostage
- Cliquer l'outil : Démarrer la fusion et le publipostage
- Cliquer l'option : Lettres

| Démarrer la fusi | on et |
|------------------|-------|
| le publipostag   | e▼    |

## 2. SELECTIONNER LES DESTINATAIRES

- Cliquer l'outil : Sélection des destinataires
- Cliquer l'option : Utiliser la liste existante...
- Sélectionner : l'unité, le dossier puis le fichier source

| Sélectionner la source de données                                                                              |                                               | ×                   |
|----------------------------------------------------------------------------------------------------|-----------------------------------------------|---------------------|
| $\leftarrow$ $\rightarrow$ $\checkmark$ $\Uparrow$ 🗎 $\rightarrow$ Ce PC $\rightarrow$ Documents $\rightarrow$ | <ul> <li>マ ひ Rechercher</li> </ul>            | dans : Documents 🔎  |
| Organiser 👻 Nouveau dossier                                                                                    |                                               | ## <b>* * *</b> ?   |
| zDD externe                                                                                                    | 📾 c11-815a-com-interpersonnelle - v3 🔹 Outloo | kContacts (1)       |
| 8 Claude Terrier                                                                                               | Classeur1 publip                              | ostage              |
| 🛄 Ce PC                                                                                                    | Doc1 Solveu                                   | r                   |
| Bureau                                                                                                    | Etude produit                                 | u croisé excel      |
| 🖶 Documents                                                                                                    | Fichier clients                               | cible               |
| Images                                                                                                    | fichier email                                 |                     |
| Musique                                                                                                    | formulaire-word                               |                     |
| Téléshanananta                                                                                                 | Fournisseurs                                  |                     |
|                                                                                                    | importation parfums                           |                     |
| Vidéos                                                                                                    | Introduction générale                         |                     |
| Lisque local (C:)                                                                                              | Orchis articles 2016                          |                     |
| Lecteur DVD RW (E:)                                                                                            |                                               |                     |
| · · · · · · · · · · · · · · · · · · ·                                                                          | <                                             | >                   |
| Nouvelle <u>s</u> our                                                                                          | ce                                            |                     |
|                                                                                                    | -                                             |                     |
| Nom de fichier : Fichier clients                                                                               | V Toutes sou                                  | rces de données 🛛 🗸 |
|                                                                                                    | Outi <u>l</u> s <del>▼</del> Quvrir           | Annuler             |

**.**...

Sélection des destinataires

- Cliquer le bouton : Ouvrir

Une fenêtre demande de confirmer la source de données et la mise en œuvre éventuelle d'un convertisseur. (Sélectionner l'option avec convertisseur qui converti les dates et codes postaux au format francophone)

| Confirmer la source des do                                                                                                    | onnées                                                                                | ?                                           | Х       |
|----------------------------------------------------------------------------------------------------|---------------------------------------------------------------------------------------|---------------------------------------------|---------|
| Ouvrir la source de donnée                                                                                                    | 5 :                                                                                   |                                             |         |
| PDF Files via un convertisse<br>Récupérer du texte de n'im<br>WordPerfect 5.x via un con<br>WordPerfect 6.x via un con<br>Bases de données MS Acce | eur (*.pdf)<br>porte quel fict<br>vertisseur (*.d<br>vertisseur (*.w<br>ss via un DDE | hier via u<br>oc)<br>pd;*.doc)<br>(*.mdb;*. | n cor î |
| Feuilles de calcul MS Excel<br>Fichiers MS Query via un D<br>Excel Files via ODBC (*.xls,x                                                         | v <mark>ia un DDE (*.</mark><br>DE (*.qry;*.dqy<br>Isx,xlsm,xlsb)                     | xls)<br>/)                                  |         |
| Afficher tout                                                                                                    | OK                                                                                    | Anı                                         | nuler   |

- Sélectionner l'option : Feuille de calcul Ms Excel via un DDE (\*.xls)
  Cliquer : OK
- → Une fenêtre affiche les feuilles disponibles (Excel) ou les tables et requêtes disponibles (Access) :
- Sélectionner la feuille Excel ou la table/requête Access à utiliser
- Cliquer : OK
- Cliquer la feuille ou la table/requête à utiliser
- Cliquer :  $\mathbf{OK}$

| Microsoft Excel                              | ?   | ×      |
|----------------------------------------------|-----|--------|
| Nom ou plage de cellules :                   |     |        |
| Feuille de calcul entière                    |     |        |
| Feuille de calcul entière<br>_FilterDatabase |     | ^      |
|                                              |     | $\sim$ |
| ОК                                           | Ann | uler   |

cterrier.com

page 59

# Word 2016

# Publipostage papier : Excel - Word

#### 3. PLACER LES CHAMPS DE FUSION DANS LA LETTRE

- Cliquer le lieu où placer un champ de fusion
- Cliquer le bouton déroulant de l'outil : **Insérer un champ de fusion** puis cliquer au-dessous le champ à insérer en insérant un espace entre 2 champs d'une même ligne
- Recommencer pour tous les champs à Insérer
- Mettre en forme la lettre et les champs de fusion et insérer des espaces entre les noms de champs

Si aucun champ n'apparait sous le bouton : **Insérer un champ de fusion** : contrôlez qu'il n'y a pas une ligne vierge entre les titres de la colonne et la liste des enregistrements au-dessous ou contrôler que la liaison avec le fichier de données est correcte ou que la base de données contient des enregistrements.

# 4. FILTRER LES DESTINATAIRES (REQUETES)

|                                                                                                    |                   | Fusion et publ                                          | ipostage : De                                        | stinatair                          | es                                               |                                    |                                                  | ?                                        | х                  |
|----------------------------------------------------------------------------------------------------|-------------------|---------------------------------------------------------|------------------------------------------------------|------------------------------------|--------------------------------------------------|------------------------------------|--------------------------------------------------|------------------------------------------|--------------------|
| - Outil : Modifier la liste de destinataires                                                                                                    | Modifier la liste | La liste des des<br>liste à l'aide de<br>sur OK lorsque | tinataires suiv<br>s options ci-d<br>votre liste est | vante ser<br>lessous.<br>t prête à | a utilisée dans<br>Utilisez les cas<br>l'emploi. | le processus de<br>s à cocher pour | fusion. Vous pouvez co<br>ajouter ou supprimer d | mpléter ou modifi<br>es destinataires. C | er cette<br>liquez |
|                                                                                                    | de destinataires  | Source de donn                                          | nées                                                 |                                    | Ville                                            | <ul> <li>N° Client</li> </ul>      | <ul> <li>Raison social</li> </ul>                |                                          | ▼ F ∧              |
|                                                                                                    |                   | Fichier clients                                         | xlsx                                                 | ☑                                  | MARSEILLE                                        | 411001                             | HABBE SA                                         | Monsieur                                 | F                  |
|                                                                                                    |                   | Fichier clients                                         | .xlsx                                                |                                    | VALENCE                                          | 411002                             | AERTUS SARL                                      | Madame                                   | F =                |
|                                                                                                    |                   | Fichier clients                                         | .xlsx                                                |                                    | MARSEILLE                                        | 411003                             | RIPERT SA                                        | Monsieur                                 | F                  |
|                                                                                                    |                   | Fichier clients                                         | xlsx                                                 |                                    | GRENOBLE                                         | 411004                             |                                                  | Madame                                   | E                  |
|                                                                                                    |                   | Fichier clients                                         | xlsx                                                 | <b>V</b>                           | MARSEILLE                                        | 411005                             | FFV                                              | Madame                                   | S                  |
|                                                                                                    |                   | Fichier clients                                         | XISX                                                 | <b>V</b>                           | VALENCE                                          | 411006                             |                                                  | Monsieur                                 | P                  |
|                                                                                                    |                   | Fichier clients                                         | xlsx.                                                | $\mathbf{\nabla}$                  | LYON                                             | 411007                             | C4I SA                                           | Monsieur                                 | C                  |
| Filtrer les lignes : Désertiver les esses                                                                                                    |                   | Fichier clients                                         | xlsx                                                 |                                    | GRENOBLE                                         | 411008                             | GAROD SA                                         | Monsieur                                 | <u> </u>           |
| - Fittrer les lignes . Desactiver les cases                                                                                                    |                   | Eichier clients                                         | vlev                                                 |                                    | MARSEILLE                                        | 411009                             | FRIER SARI                                       | Madame                                   |                    |
|                                                                                                    |                   | Source de donr                                          | nées                                                 |                                    | Affiner la liste (                               | le destinataires                   | _                                                |                                          |                    |
| - Filtrer les colonnes : Bouton deroulant du cham                                                                                                    | р /               | Eichies client                                          | e wlew                                               |                                    | Al Trice                                         |                                    |                                                  |                                          |                    |
| désiré puis cliquer l'option désirée                                                                                                    |                   | Fichier client                                          | 5.8158                                               | Ĥ                                  | Z + Iner                                         |                                    |                                                  |                                          |                    |
|                                                                                                    |                   |                                                         |                                                      |                                    | Filtrer                                          |                                    |                                                  |                                          |                    |
| - Filtre personnalisé · Bouton déroulant d'un char                                                                                                    | mn nuis           |                                                         |                                                      |                                    | Recherch                                         | er les doublons                    |                                                  |                                          |                    |
| - Thre personnanse : Douton derodiant d un onar                                                                                                    | np puis           |                                                         |                                                      | Ţ                                  | Recherch                                         | er un destinatai                   | re                                               |                                          |                    |
| : (Avancees)                                                                                                    |                   |                                                         |                                                      |                                    | Valider le                                       | s adresses                         |                                                  |                                          |                    |
|                                                                                                    |                   | Modifier                                                | Actualis                                             | er                                 | · ·                                              |                                    |                                                  |                                          |                    |
| A Una fanâtra narmat da dáfinir la raquâta :                                                                                                    |                   |                                                         |                                                      |                                    |                                                  |                                    |                                                  | _                                        |                    |
| -> One renette permet de dennin la requete .                                                                                                    |                   |                                                         |                                                      |                                    |                                                  |                                    |                                                  | C                                        | DK                 |
| <ul> <li>Sélectionner le champ sur lequel porte le filtre pu<br/>sélectionner l'élément de comparaison : Égal à,<br/>à) et saisir le texte sur lequel porte la condition</li> </ul> | is<br>Supérieur   | Filtrer el                                              | t trier<br>les enregistrer<br>Champ                  | ments                              | Trier les enregis                                | trements<br>Comparaison :          | Comparer à :                                     | 1                                        | ? x                |
| - Parametrer eventuellement une 2º condition (Seit                                                                                                    |                   | 1                                                       | Ville                                                |                                    | ~                                                | Égal à                             | ✓ LYON                                           |                                          | ^                  |
| relation : <b>Ou, Et,</b> puis paramétrer la 2 <sup>e</sup> ligne du fi                                                                                                    | ltre…)            | Et                                                      | ✓ CA 20                                              | 09                                 |                                                  | Supérieur à                        | ▼ 10000                                          |                                          | =                  |
| - Cliquer · OK                                                                                                    |                   | E+                                                      |                                                      |                                    |                                                  |                                    |                                                  |                                          | =                  |
|                                                                                                    |                   | EL                                                      |                                                      |                                    |                                                  |                                    |                                                  |                                          | =                  |
| $\Rightarrow$ La fenetre affiche les enregistrements filtres.                                                                                                    |                   |                                                         | Ľ                                                    |                                    | ×                                                |                                    |                                                  |                                          |                    |
|                                                                                                    |                   |                                                         | ~                                                    |                                    | ~                                                |                                    | <b>~</b>                                         |                                          |                    |
| - Cliquer : <b>OK</b>                                                                                                    |                   |                                                         | <b>~</b>                                             |                                    | <b>~</b>                                         |                                    | ✓                                                |                                          | <b>-</b>           |
|                                                                                                    |                   |                                                         |                                                      |                                    |                                                  |                                    |                                                  |                                          |                    |
|                                                                                                    |                   | Effacer                                                 | tout                                                 |                                    |                                                  |                                    |                                                  | ОК                                       | Annuler            |
| 5. APERÇU DES LETTRES                                                                                                    |                   | 2.000                                                   |                                                      |                                    |                                                  |                                    |                                                  |                                          |                    |
| - Cliquer l'outil : Aperçu des résultats                                                                                                    |                   |                                                         |                                                      | «                                  | »                                                |                                    |                                                  |                                          |                    |
| - Faire défiler les données à l'aide des boutons                                                                                                    | ▲ 1               | ► N                                                     |                                                      | Aperç<br>résu                      | u des<br>Itats                                   |                                    |                                                  |                                          |                    |

## 6. CREER UN FICHIER DES LETTRES DE FUSION

- Cliquer l'outil : Terminer et fusionner
- Cliquer l'option : Imprimer les documents ou cliquer l'option : Modifier des documents individuels... pour créer les lettres dans un fichier de publipostage
- Cliquer :  $\mathbf{OK}$

#### Créer un fichier de fusion, imprimer les lettres

- Outil : Terminer et fusionner
- Option : **Modifier des documents individuels...** pour créer les lettres dans un fichier Word
  - ⇒ Une fenêtre propose de sélectionner les enregistrements. Si vous avez filtré les destinataires précédemment, cliqués l'option : Tous

#### - Cliquer : OK

⇒ Le résultat du publipostage est placé dans un nouveau fichier dont le nom est Lettres1.

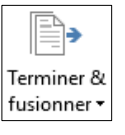

| Fusion avec un nouv. doc.                                                      | ?   | x     |
|--------------------------------------------------------------------------------|-----|-------|
| Fusionner les enregistremen<br>• Tous<br>• Enregistrement en cour<br>• De : À: | rs  |       |
| ОК                                                                             | Anr | nuler |

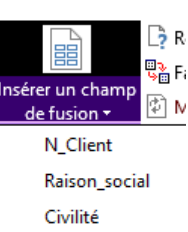

|   | 11015011_500101 |
|---|-----------------|
| S | Civilité        |
|   | Responsable     |
| r | Rue             |
|   | СР              |
|   |                 |
|   |                 |
|   |                 |

Publipostage papier : Excel - Word

page 60

# **7. ENREGISTRER LA MATRICE ET LES LETTRES TYPES**

#### Enregistrer la matrice

- Activer la matrice par la barre des tâches
- Cliquer l'outil
- Sélectionner l'unité puis le dossier destination
- Saisir un nom qui identifie la matrice et évite la confusion avec le fichier qui résultera de la fusion.
- Cliquer le bouton : Enregistrer

## Enregistrer les lettres types

- Activer le fichier des lettres fusionnées

- Cliquer l'outil

- Sélectionner l'unité puis le dossier destination
- Saisir un nom qui identifie les lettres et évite la confusion avec la matrice
- Cliquer le bouton : Enregistrer

## Imprimer les lettres de fusion

**CONTRÔLER** les lettres avant l'impression. Car imprimer des centaines ou des milliers de lettres, sur un papier spécial et le mettre à la corbeille peut coûter très cher.

- Activer le fichier de fusion
- Alimenter l'imprimante en papier
- Activer le fichier à imprimer par la barre des tâches
- Cliquer l'outil 🖨
- Idem ci-dessus en attribuant un nom significatif, différent de la matrice